Q:「レーダーチャート」機能はどのように利用しますか?

A: 画面左上部の「分析トップ」を表示すると、レーダーチャートが表示されます。「総労働時間」「サービス残業時間」「離職」「休日日数」「有給休暇取得」の5つの項目を入力することで採点し、レーダーチャートで労働の健全性診断を行なえます。

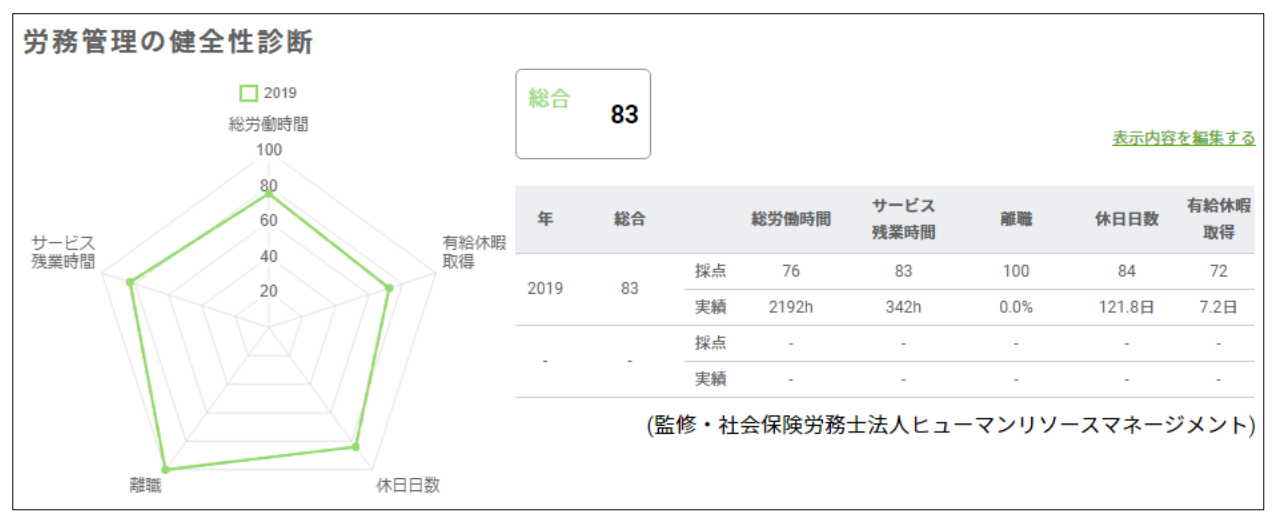

## 勤怠データ入力

表の右上「表示内容を編集する」をクリックすると、年度ごとに従業員数や退職者数、勤怠データを入力できます。 全項目の入力は必須ではありませんが、入力していない項目が存在すると正しい診断が行なわれませんので、ご注 意ください。

「年間平均勤従業員数」「期初従業員数」「退職者」は、社内で管理されている人事情報をご確認ください。その他の勤怠データは、KING OF TIME(勤怠管理)の「年別データ」を参照し、ご入力ください。

1. KING OF TIME (勤怠管理) の管理者アカウントにログイン > 「よく使うメニュー」の「年別データ」 > 表示する年月を「12ヶ月」で指定し、 [項目] をクリックします。

| 2020 年別データ |         |            |
|------------|---------|------------|
| ◇ 表示条件の指定  |         |            |
| 従業員:       | 全ての所属   | 全ての雇用区分    |
| 表示期間:      | 2019/04 | ■ - 125月 ▼ |
| 項目邏択:      | 選択      |            |
|            |         |            |

# 

2. 表示する項目を選択します。「労働合計」「有休取得日数」、休日日数としてカウントする休暇取得日数を選

### 択し、 [表示] します。

| 残業時間        | 深攸所定時間<br>□ | 深夜所定外時間<br>□ | 深攸残業時間<br>□                            |                 |
|-------------|-------------|--------------|----------------------------------------|-----------------|
| 遅刻早退時間<br>  | 遅刻時間<br>□   | 早退時間         | 休憩時間                                   | 労働合計<br>🖌       |
| 週の残業時間      | 週の深夜残業時間    | 週の法定外休日残業時間  | 週の法定外休日深夜残<br>時間<br>休日日数とし <sup></sup> | 業 月のみなし残業時間     |
| 有休取得日数<br>🖌 | 代休取得日数      | 欠勤取得日数       | 公休取得日数<br>✔                            | 年末年始休暇取得日数<br>🖌 |
| 平日出勤日数      | 休日出勤日数      | 法定休日<br>出勤日数 | 法定外休日<br>出勤日数                          | 遅刻早退回数          |

3. 右下の青い欄に、全従業員の1年間の合計数が表示されます。こちらを参照し、「総労働時間」「休日日数」 「有休取得日数」を入力します。

|                  | 合計                   |                       |         |               |      |    |                |         |            |  |
|------------------|----------------------|-----------------------|---------|---------------|------|----|----------------|---------|------------|--|
| 数                | 年末年始休暇取得日数           |                       | 労働合計    | 有休取得日数        |      | 公休 | 公休取得日数         |         | 年末年始休暇取得日数 |  |
| 9.0              |                      |                       | 1001.35 |               | 11.0 |    | 102.0          |         | 9.0        |  |
| 9.0              |                      |                       | 777.42  |               | 6.0  |    | 102.0          |         | 9.0        |  |
| 9.0              |                      | 7                     | 1390.26 |               | 13.0 |    | 102.0          | 9.0     |            |  |
| 9.0              |                      |                       | 1319.44 | -             | 14.0 |    | 102.0          | 9.      |            |  |
| 8.0              |                      | 65759.45 214.5 3276.0 |         | 378.0         |      |    |                |         |            |  |
|                  |                      | 1                     |         | 年間            | l.   |    |                | 2       |            |  |
| <b>退職</b><br>(人) | 基職者 総労働時間<br>(人) (h) |                       | 1 +     | サービス残業<br>(h) |      | Γ  | 休日<br>(日)      | 有給取得(日) |            |  |
| 0 65759.4        |                      | 65759.4               |         | 10245.0       |      |    | 3654.00 214.50 |         | 214.50     |  |
|                  |                      |                       | 5       |               |      | 7  |                |         |            |  |

4. 「サービス残業」は KING OF TIME (勤怠管理) 上でカスタム項目を作成します。 KING OF TIME (勤怠 管理) のホーム > 設定 > 表示項目設定 > [カスタムデータ項目設定] > 「月別」のタブを選択し、「新規 作成」をクリックします。

| £ | カスタムデータ項目設定 |     |  |  |  |  |  |
|---|-------------|-----|--|--|--|--|--|
|   | 日別          | 月別  |  |  |  |  |  |
|   |             |     |  |  |  |  |  |
|   |             |     |  |  |  |  |  |
| l | 十新          | 見作成 |  |  |  |  |  |

5. カスタム表示コード、カスタム表示名を入力します(例:表示コード:001、表示名:サービス残業)。「在社時間」の+(プラス)にチェックを、「労働時間(休暇みなし除く)」と「休憩時間」の-(マイナス)にチェックを入

れ、登録します。

|   |      | 24 | 法定7117口床1仪%表时间 | 04(8) |
|---|------|----|----------------|-------|
|   |      | 25 | 在社時間           | 時間    |
|   |      | 26 | 遅刻時間           | 時間    |
|   |      | 27 | 早退時間           | 時間    |
|   |      | 28 | 休憩時間           | 時間    |
|   |      | 29 | 週の残業時間         | 時間    |
|   |      | 30 | 週の深夜残業時間       | 時間    |
|   |      | 31 | 週の法定外休日残業時間    | 時間    |
|   |      | 32 | 週の法定外休日深夜残業時間  | 時間    |
|   |      | 33 | 労働合計(休暇みなし除く)  | 時間    |
|   |      | 34 | 休暇みなし時間        | 時間    |
| 1 | <br> |    |                |       |

※休暇みなし時間を計上する設定にされている場合、「休暇みなし時間」の – (マイナス) にもチェックが必要です。

 6. 再度、KING OF TIME (勤怠管理) のホーム > よく使うメニュー > 「年別データ」 > 表示する年月を「12 ヶ月」で指定し、 [項目] をクリックします。 7. 「カスタム」のタブ > 「5.」で作成したカスタム項目を選択し、 [表示] します。

| 通常          | <i>ከ</i> スタム |
|-------------|--------------|
| 全て解除        |              |
| サービス残業<br>✓ |              |

8. 右下の青い欄に、全従業員の1年間の合計数が表示されます。こちらを参照し、「サービス残業」を入力します。

| 03     | 合計                                       |                                                                                                    |                                                                                                    |                                                                                                    |
|--------|------------------------------------------|----------------------------------------------------------------------------------------------------|----------------------------------------------------------------------------------------------------|----------------------------------------------------------------------------------------------------|
| サービス残業 | サービス残業                                   |                                                                                                    | 年間                                                                                                    |                                                                                                    |
| 17.43  | 98.37                                    | 総労働時間                                                                                                   | サービス残業                                                                                                    | 休                                                                                                    |
| 11.06  | 121.15                                   | (h)                                                                                                    | (h)                                                                                                    | (E                                                                                                    |
| 212.12 | 10245.0                                  | \$5759.4                                                                                                | 10245.0                                                                                                    | 365                                                                                                    |
|        | 03<br>サービス残業<br>17.43<br>11.06<br>212.12 | 03     合計       サービス残業     サービス残業       17.43     98.37       11.06     121.15       212.12     10245.0 | 03       合計         サービス残業       サービス残業         17.43       98.37         11.06       121.15         212.12       10245.0 | 03     合計       サービス残業     サービス残業       17.43     98.37       11.06     121.15       212.12     10245.0 |

9. 入力欄の右上、「保存して戻る」をクリックします。他年度が未入力の場合、「未入力の項目があります。」と表示されますが、「入力せずにトップに戻る」を選択いただいて問題ありません。

以上で、勤怠データの入力が完了します。入力したデータを元に1人当たりの平均(実績)を出し、平均を元に採 点します。

| 総合   | 83 |    |       |              |      | 表示内    | <u>容を編集する</u> |
|------|----|----|-------|--------------|------|--------|---------------|
| 年    | 総合 |    | 総労働時間 | サービス<br>残業時間 | 離職   | 休日日数   | 有給休暇<br>取得    |
| 2010 | 02 | 採点 | 76    | 83           | 100  | 84     | 72            |
| 2019 | 00 | 実績 | 2192h | 342h         | 0.0% | 121.8日 | 7.2日          |
|      |    | 採点 | -     | -            | -    | -      | -             |

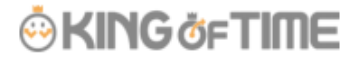

### 採点方法

採点方法は以下の通りです。

#### 総労働時間

100~81:1980 時間以上 2160 時間未満 80~61:2160 時間以上 2340 時間未満 60~41:2340 時間以上 2520 時間未満 40~21:2520 時間以上 2700 時間未満 20~0:2700 時間以上 2880 時間未満 (これ以上は 0 点)

#### サービス残業

100~81:360時間未満240時間以下
80~61:360時間以上480時間未満
60~41:480時間以上600時間未満
40~21:600時間以上720時間未満
20~0:720時間以上840時間未満(これ以上は0点)

#### 離職

81~100:10%未満 5%以下 61~80:10%以上 15%未満 41~60:15%以上 20%未満 21~40:20%以上 25%未満 0~20:25%以上 30%未満(これ以上は 0 点)

#### 休日日数

81~100:総休み 120 日超過 130 日以上 61~80:総休み 110 日超過 120 日以下 41~60:総休み 100 日超過 110 日以下 21~40:総休み 90 日超過 100 日以下 0~20:総休み 80 日超過 90 日以下(80 日以下は全て 0 点)

#### 有休取得日数

81~100:8日超過10日以上 61~80:6日超過8日以下 41~60:4日超過6日以下 21~40:2日超過4日以下

# KING öFTIME

### 0~20 :0日以上2日以下

各項目の点数の平均が、「総合」点数となります。